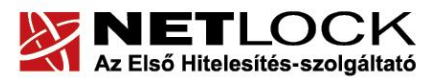

Elektronikus aláírás | Időbélyegzés | e-Számlázás | e-Archiválás | PKI tanácsadás és rendszerintegráció

www.netlock.hu

# Tanúsítvány feltöltése Gemalto .NET kártyára és Gemalto SIM termékre

Windows XP, Vista és Windows 7 operációs rendszeren

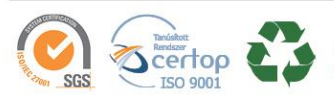

NetLock Kft. cím: 1101 Budapest, Expo tér 5-7. postacím: 1439 Budapest, Pf. 663. telefon: +36 1 437 6655 telefax: +36 1 700 2828 e-mail: info@netlock.hu web: www.netlock.hu

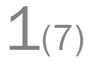

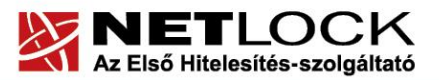

Elektronikus aláírás | Időbélyegzés | e-Számlázás | e-Archiválás | PKI tanácsadás és rendszerintegráció

www.netlock.hu

2(7)

# 1. Tartalomjegyzék

| 1.   | Tartalomjegyzék                                           | 2  |
|------|-----------------------------------------------------------|----|
| 2.   | Bevezető                                                  | 3  |
| 3.   | Tanúsítvány feltöltése                                    | 3  |
| 3.1. | Értesítés                                                 | 3  |
| 3.2. | Tanúsítvány letöltése a Netlock rendszeréből              | 3  |
| 3.3. | Tanúsítvány feltöltése az eszközre                        | 5  |
| 3.4. | Régi tanúsítvány eltávolítása a Windows tanúsítványtárból | 5  |
| 4.   | Függelék A – MiniDriver Manager szoftver frissítése       | 7  |
| 4.1. | Telepítő csomag letöltése                                 | 7  |
| 4.2. | Friss verzió telepítése                                   | .7 |

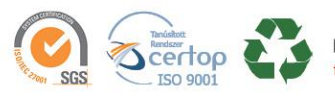

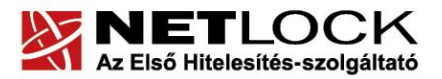

www.netlock.hu

Elektronikus aláírás | Időbélyegzés | e-Számlázás | e-Archiválás | PKI tanácsadás és rendszerintegráció

## 2. Bevezető

Erre a tájékoztatóra abban az esetben van szüksége, ha Gemalto kártyáján, Gemalto SIM termékén lévő tanúsítványát megújította és azt az eszközön cserélni kell. Kérjük, olvassa el figyelmesen, és kövesse a leírtakat.

Amennyiben bármilyen kérdése van vagy problémája támad, Ügyfélszolgálatunk az (1) 437 66 55 telefonszámon, az info@netlock.hu e-mail címen vagy személyesen a 1101 Budapest, Expo tér 5-7. szám alatt hétfőtől csütörtökig 8:30 és 17:00 óra között, valamint pénteken 8:30 és 14:00 óra között készséggel áll rendelkezésére.

## 3. Tanúsítvány feltöltése

A tanúsítvány kiadása után annak a kártyára töltése is szükséges lehet.

## 3.1. Értesítés

A tanúsítvány kiadásáról értesítést kap a tanúsítványban szereplő e-mail címre. A levél tárgy (subject) mezőjében "Tanúsítványa elkészült" közlés fog szerepelni.

#### 3.2. Tanúsítvány letöltése a Netlock rendszeréből

A tanúsítvány letöltésének lépései:

- 1. Látogasson el böngészőjével a <u>www.netlock.hu</u> oldalra, majd jelenkezzen be a fokozott, vagy minősített ügyfélmenübe, annak megfelelően hogy milyen osztályú a tanúsítványa.
- 2. A bejelentkezés után válassza a Kiadott tanúsítványok menüpontot, és keresse meg a frissen kiadott tanúsítványt.

# Amennyiben nem tudja ügyfélmenü bejelentkező nevét és/vagy jelszavát, úgy az alábbi módon férhet hozzá tanúsítványához:

- Nyissa meg valamely internetböngészőjével az alábbi oldalt: <u>https://www.netlock.hu/index.cgi?lang=HU&tem=ANONYMOUS/kereses/tanusit</u> <u>ban.tem</u>
- A "Név vagy URL (CN):" sorba írja be a tanúsítvány tulajdonosának nevét (titulus nélkül, nagy kezdőbetűkkel), a "Szervezet" és az "Email" sort pedig hagyja üresen. Adja még meg a kis képen látható négy karaktert, majd kattintson a "Keresés a kiadott tanúsítványokban" gombra.
- 3. A listában az elől található kis háromszögre kattintva kapja meg a tanúsítvány részleteit. A tanúsítvány letöltését itt kezdeményezheti.

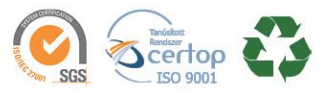

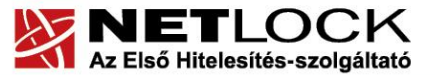

www.netlock.hu

Elektronikus aláírás | Időbélyegzés | e-Számlázás | e-Archiválás | PKI tanácsadás és rendszerintegráció

- 4. Az oldal alján található legördülő menüből válassza a "mentés fájlba" pontot és kattintson a Tanúsítvány gombra.
- 5. A felugró ablakban válassza a Mentés (Save) pontot és kattintson az OK gombra. Mentse el a fájlt olyan helyre, ahol később megtalálja.

(cert.cer vagy certificate.cer)

| Kérelmező              | kérelmező neve                                               |
|------------------------|--------------------------------------------------------------|
| Tanúsítványkiadó (CA): | NetLock Minositett Kozjegyzoi (Class QA)<br>Tanusitvanykiado |
| Típus                  | Személyes végfelhasználói                                    |
| Név                    | tanúsítványban szereplő név                                  |
| Országkód              | HU                                                           |
| Város                  | megadott város                                               |
| Megye                  |                                                              |
| Szervezet              |                                                              |
| Egység                 |                                                              |
| Email                  | megadott e-mail cím                                          |
| Státusz                | kiadott                                                      |
| Sorszám                | megújított tanúsítvány sorszáma                              |
| Kiadva                 | 2005.05.06 13:50:48                                          |
| Érvényes               | 2005.05.06 13:50:48-t61<br>2006.05.06 13:50:48-tg            |
| Visszavonva            | -                                                            |
| Tar                    | núsítvány mentés fájlba 💌                                    |

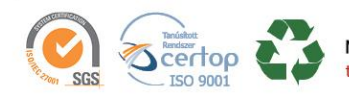

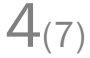

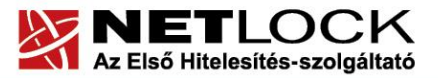

www.netlock.hu

Elektronikus aláírás | Időbélyegzés | e-Számlázás | e-Archiválás | PKI tanácsadás és rendszerintegráció

# 3.3. Tanúsítvány feltöltése az eszközre

A megújítás során kiadott tanúsítvány feltöltéséhez hajtsa végre az alábbi lépéseket:

- 1. Számítógépén futtassa a C:\Program Files\NetLock Gemalto Eszközszolgáltatás v1.1\GemaltoCertReg\gemaltocertreg.exe állományt.
- 2. Az első ablakon a tájékoztatás elolvasása után csatlakoztassa a Gemalto eszközt, majd nyomjon Ok gombot.
- 3. A következő ablakban keresse meg a letöltött tanúsítványát, majd válassza ki azt.
- 4. Amikor a gép kéri, adja meg a PIN kódot.
- 5. A tanúsítvány sikeres feltöltéséről üzenet tájékoztat.

Ezzel a tanúsítvány feltöltése megtörtént.

#### Figyelem!

# A feltöltés után az eszközt, kártyát ki kell húzni, majd vissza kell helyezni ahhoz, hogy tanúsítvány regisztrálódjon a gépbe és használható legyen.

#### 3.4. Régi tanúsítvány eltávolítása a Windows tanúsítványtárból

A kiadott tanúsítvány feltöltését követően Gemalto eszköz esetén a Windows tanúsítványtárban látszik a régi, használni már nem kívánt tanúsítvány is. Ebből adódóan, ha használni kívánja majd a tanúsítványt, akkor megjelenik a régi is, ami sok kellemetlenséget okozhat (pl. véletlenül azt választja ki, és hibaüzenetet kap a használat során). Annak érdekében, hogy ez ne legyen kiválasztható, hajtsa végre az alábbi lépéseket:

- 1. Csatlakoztassa a Gemalto eszközt a számítógéphez.
- 2. Nyissa meg az Internet Explorer internetböngészőt.
- 3. Kattintson az Eszközök menüpont "Internetbeállítások2 opcióra.
- 4. Az "Internetbeállítások" ablakon belül válassza a Tartalom fület, majd ott kattintson a Tanúsítványok gombra.
- Az így megjelenő ablakban jelölje ki a régi, használni már nem kívánt tanúsítványt (legegyszerűbben a lejárat dátuma alapján tudja beazonosítani), majd kattintson az Eltávolítás gombra.

| ulajdonos:                   | Kiállító                | Lejárat dátuma | Rövid                                    |
|------------------------------|-------------------------|----------------|------------------------------------------|
| 🖀 Pricanen Ezebolea<br>Maria | NetLock Üzleti Eat. (Cl | 2014.02.22.    |                                          |
| Schernel Scherback           | NetLock Üzleti (Class   | 2015.02.12.    | <ninc<br><ninc< td=""></ninc<></ninc<br> |
| Constant and a start         | NetLock Üzleti (Class   | 2015.01.15     | <ninc< td=""></ninc<>                    |
|                              |                         |                | •                                        |
| 1                            |                         |                |                                          |
| ortálás                      | Eltávolitás             |                | ▶<br>Speciális.                          |
| ortálás Exportálás           | Eltávolítás             |                | ▶<br>Speciális.                          |

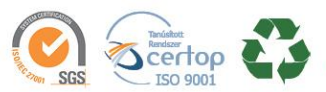

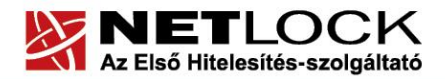

| Tanúsítv | iányok 🛛 🔀                                                                                            |
|----------|----------------------------------------------------------------------------------------------------|
| 1        | A tanúsítványok segítségével nem tudja a titkosított adatokat visszafejteni. Törli a tanúsítványokat? |
|          | Igen Nem                                                                                              |

7. Húzza ki a Gemalto eszközt a számítógép USB portjából, majd csatlakoztassa ismét az eszközt.

Ezzel a régi, használni már nem kívánt tanúsítvány nem jelenik meg többé a Windows tanúsítványtárban, csak az új tanúsítvány fog látszani.

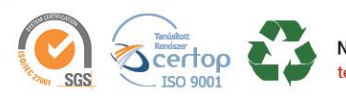

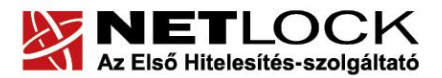

Elektronikus aláírás | Időbélyegzés | e-Számlázás | e-Archiválás | PKI tanácsadás és rendszerintegráció

www.netlock.hu

#### 4. Függelék A – MiniDriver Manager szoftver frissítése

Annak érdekében, hogy tanúsítványait akadály nélkül tudja használni, szükséges MiniDriver Manager program legfrissebb verziójának telepítése. Amennyiben az alábbi lépéseket figyelmesen követi, a szoftver újratelepítése nem fog problémát okozni.

#### Fontos!

Ahhoz, hogy a szoftver újratelepítését el tudja végezni, feltétlenül "rendszergazdai" jogosultságokkal kell rendelkeznie az adott számítógépen. A rendszergazdai jogosultság a MiniDriver Manager újratelepítése kapcsán azt jelenti, hogy Ön képes a számítógépére szoftvereket telepíteni.

#### 4.1. Telepítő csomag letöltése

- 1. Indítson el egy internet böngésző programot (pl.: Internet Explorer, Mozilla Firefox).
- 2. Menjen el weboldalunkra a http://www.netlock.hu címre.
- 3. A bal oldali menüsorban keresse meg a Terméktámogatás / Letöltések menüpontot és kattintson rá.
- 4. A megjelenő oldalon a "Chipkártyán, tokenen tárolt tanúsítványok" menü alatt keresse meg az "Gemalto chipkártya, token" szekciót, amin belül kattintson az ott található <u>Telepítő csomag letöltése</u> linkre.
- 5. A felugró ablakban válassza a Mentés (Save) gombot, majd adja meg a helyet, ahová le szeretné menteni a fájlt (pl.: Asztal Desktop). Ha befejeződött a szoftver letöltése, bezárhatja az internetböngészőjét.

## 4.2. Friss verzió telepítése

- 1. A honlapunkról letöltött telepítő fájlt futtassa. A telepítés automatikusa végbemegy, több ablak is megjelenhet, majd eltűnhet, ezekbe nem szükséges beavatkoznia. A telepítés sikeres végbemeneteléről értesítő üzenetet kap a telepítés végén.
- 2. Javasoljuk, hogy a telepítést követően indítsa újra a számítógépet.

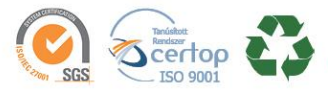